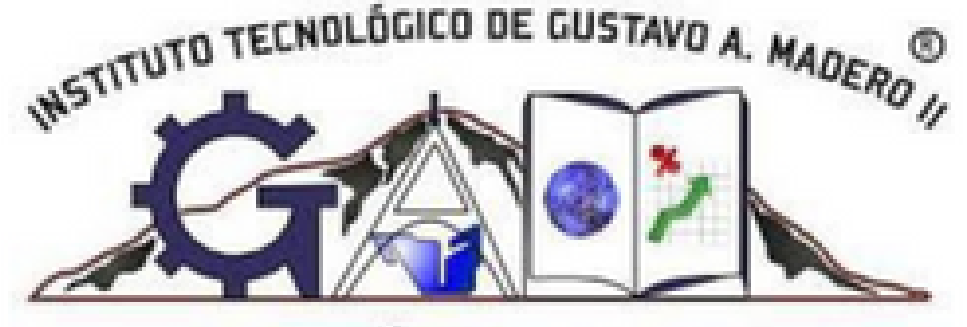

"CIENCIA, TÉCNICA, PROGRESO"

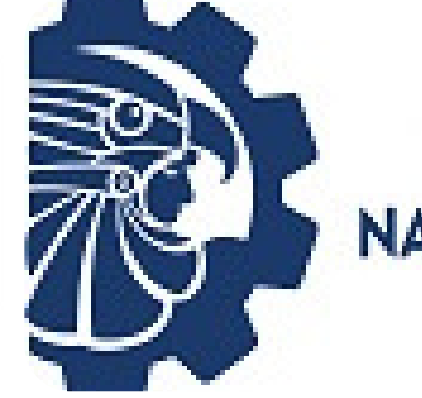

TECNOLOGICO NACIONAL DE MÉXICO®

# MANUAL PARA PAGOS POR TRANSFERENCIA

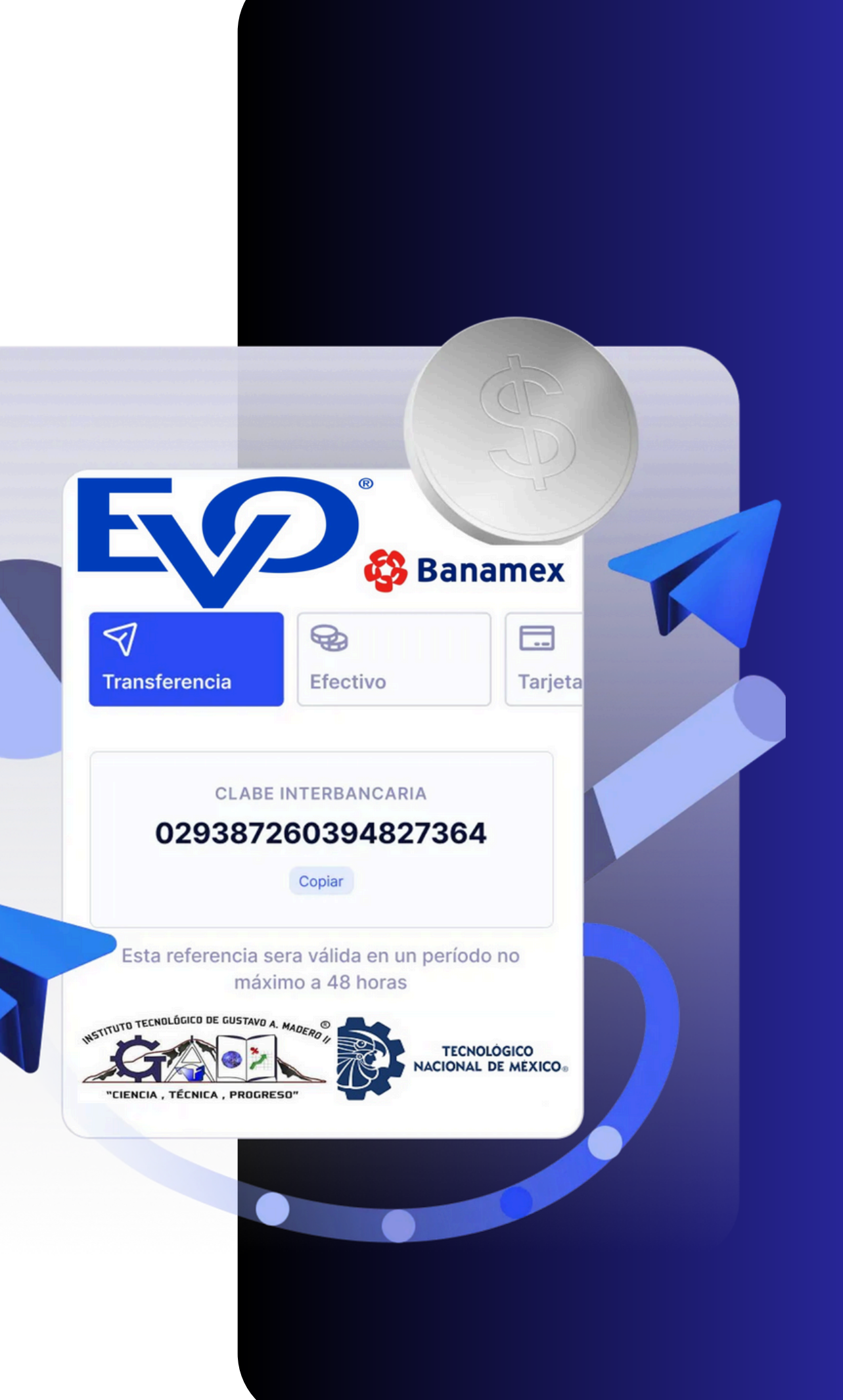

## INICIO

Para acceder a pago por transferencia haz clic a aqui o accede a la siguiente liga https://www.gamadero2.tecnm.mx/PagoEnLinea Official/login.php Inicia sesion y te dirigira a al catalogo de productos, en caso de que no estes registrado de clic en Registrate aqui

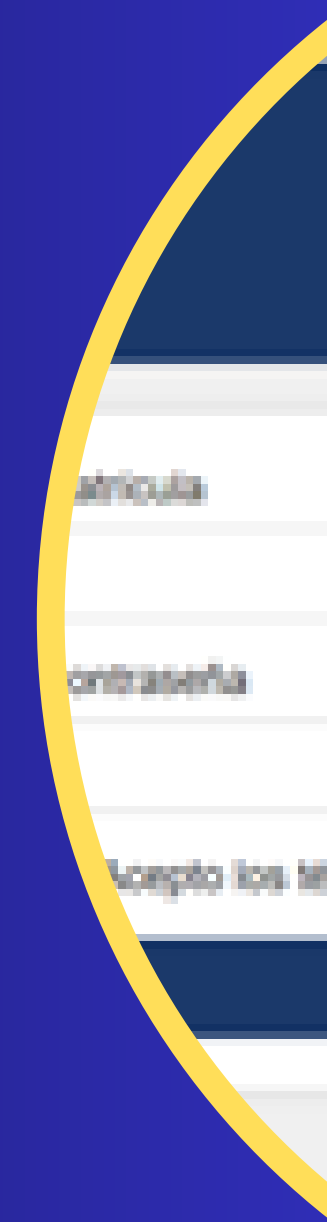

#### Inicio de Sesión

A she de bornet.

👗 Inicia - Microsoft As. 🔹 🏊

#### Coepto los terminos y condiciones

Iniciar Sesión

¿No tienes cuenta? Registrate aquí

## **REGISTRO**

Completa el formulario de registro, no olvides llenar todos los campos y crear una contraseña de 12 caracteres minimo con los siguientes criterios por seguridad:

- Minimo una mayuscula
- Minimo una minuscula
- Minimo un numero
- Un caracter especial ; ! # \$ & %

|                  | duarse | - |
|------------------|--------|---|
|                  | For    |   |
| Nombre           |        |   |
| Apellido Paterno |        |   |
| Apellido Materno |        |   |
| Matricula        |        |   |
| Contraseña       |        |   |
|                  |        |   |

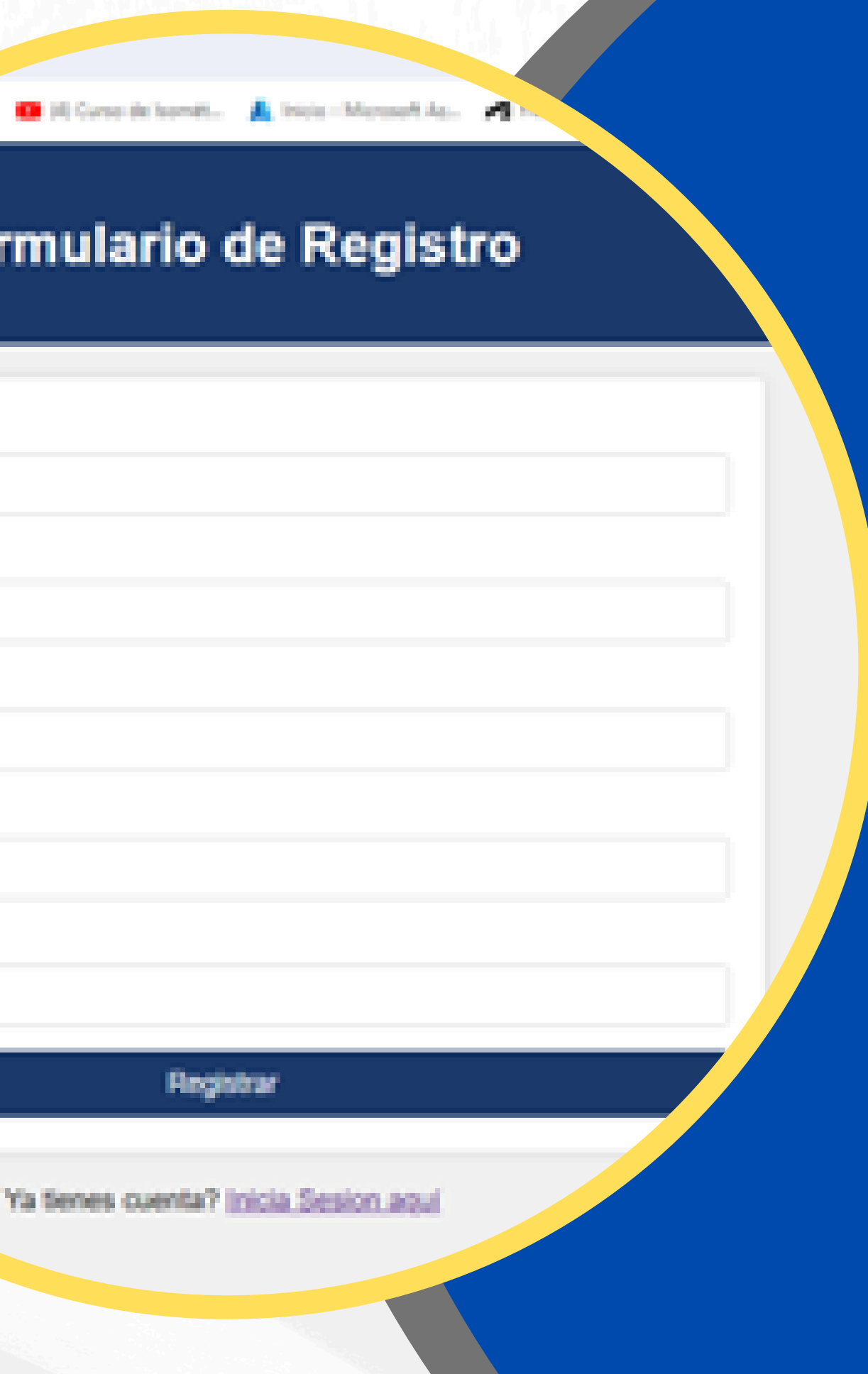

# **REGISTRO COMPLETO**

| s/PagoDrGreaOffica(hepistro.php |                                     | Una v       |
|---------------------------------|-------------------------------------|-------------|
| Notion alles.                   | Formulario de Registro              | ace<br>regi |
|                                 | Nombre                              |             |
|                                 | Apellido Paterno                    |             |
|                                 | Apelido Materno                     |             |
|                                 | Matricula                           | www         |
|                                 | Contraseña                          |             |
|                                 | Registrar                           | REGIST      |
|                                 | Ya Senes cuenta? Inicia Sesion aquí |             |
|                                 |                                     |             |

Una vez concluido el proceso dar clic en aceptar y mostrara el mensaje de registro exitoso para iniciar sesion

# .gamadero2.tecnm.mx dice

# **INICIAR SESION**

Ingresa tu matricula y contraseña y acepta los terminos y condiciones, posteriormente inicia sesion. No olvides leer los terminos y condiciones

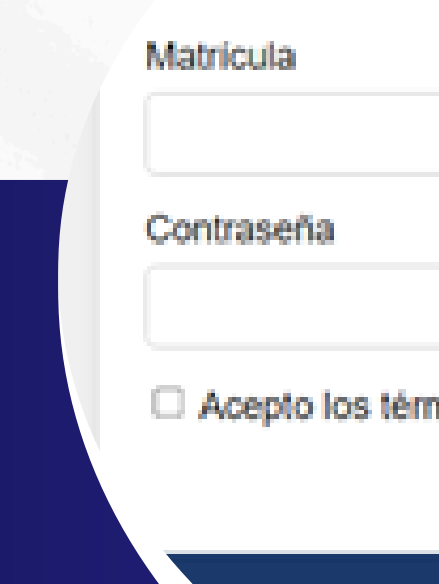

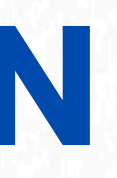

#### Inicio de Sesión

Acepto los términos y condiciones

Ver Términos y Condicione

Iniciar Sesión

¿No tienes cuenta? Registrate aqui

## **CATALOGO DE PRODUCTOS**

Al acceder podras ver el catalogo de productos. Presiona el producto a pagar en el boton comprar

#### Servicios Registrados

| Código | Servicio                               | Importe   | Acción  |
|--------|----------------------------------------|-----------|---------|
| 1      | Re-expedicion de documento oficial     | \$55.00   | Comprar |
| 102    | Diploma por salida lateral             | \$1980.00 | Comprar |
| 103    | Constancia de avance                   | \$33.00   | Comprar |
| 104    | Constancia de liberacion de 5 creditos | \$33.00   | Comprar |
| 105    | Kardex                                 | \$33.00   | Comprar |
| 106    | Constancia de Estudios                 | \$33.00   | Comprar |
| 107    | Constancia de Seguro Social            | \$33.00   | Comprar |
| 108    | Constancia Tramite de Titulo           | \$110.00  | Comprar |
| 109    | Carta de Terminacion de Estudios       | \$110.00  | Comprar |
| 110    | Duplicado de Credencial                | \$165.00  | Comprar |
| 111    | Titulacion                             | \$3300.00 | Comprar |
| 112    | Materias Cursando                      | \$30.00   | Comprar |
| 113    | Re-expedicion de Titulo Profesional    | \$1100.00 | Comprar |
| 114    | Re-expedicion de Certificado           | \$1100.00 | Comprar |
| 115    | Seminario de Titulacion                | \$7700.00 | Comprar |

#### Bienvenido, Edgar Mancilla Mancilla

Cerrar Sesión

# **CONFIRMA PRODUCTO**

Confirma el pago presionando el boton pagar o haz clic en el boton regresar a los conceptos para cambiar el producto

# Detalles de la Compra

Código: 1090 Servicio: Servicio de Prueba Nombre Completo: EDGAR Importe: \$1.00

Regresar al Dashboard

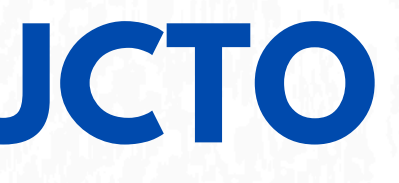

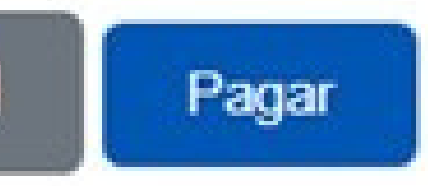

CAPTURAR DATOS PARA REALIZAR PAGO

Capture sus datos de tarjeta bancaria para realizar el pago en linea

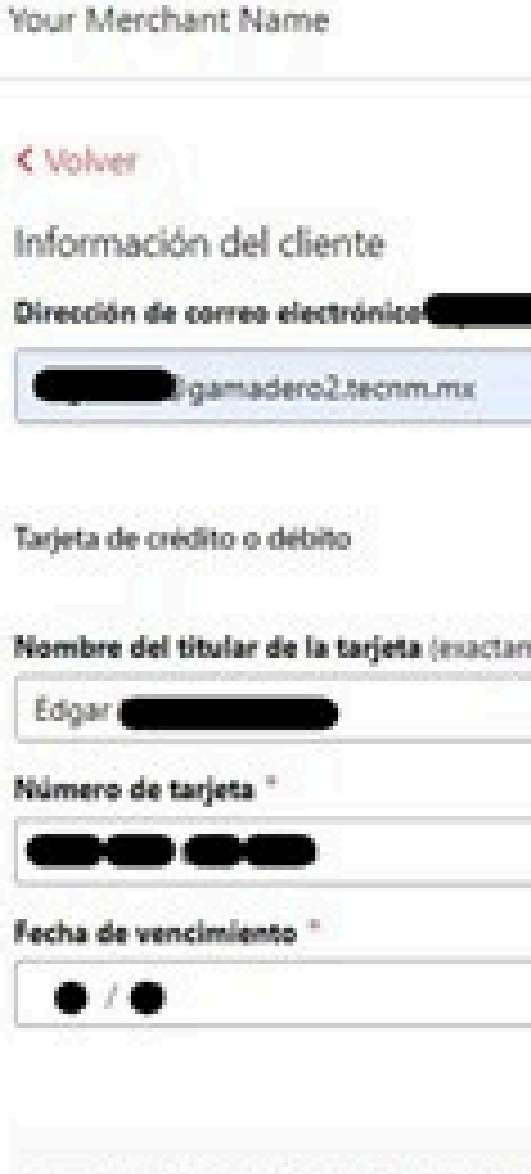

La siguiente pantalla que ap

Your Merchant Name

tarjeta.

B

A Español (Spain) >

|                                                                       | Resume     |
|-----------------------------------------------------------------------|------------|
|                                                                       | Pago por s |
|                                                                       |            |
|                                                                       |            |
| VIIA                                                                  | Total      |
|                                                                       |            |
| ite como se muestra en la tarjeta) "                                  |            |
|                                                                       |            |
| • 🔒                                                                   |            |
| Código de seguridad * 🛛                                               |            |
|                                                                       |            |
|                                                                       |            |
| ece puede ser la verificación de tarjetas de pago con el emisor de su |            |
|                                                                       |            |
| Pagar \$1.00                                                          |            |
|                                                                       |            |
| 50                                                                    |            |
| Powered by EVOLUT                                                     |            |
|                                                                       |            |
|                                                                       |            |
|                                                                       |            |

# **COMPROBANTE DE** PAGO

Confirmacion de pago exitoso. En caso contrario favor de verificar los datos capturados, fondos de su tarjeta, o acudir a su banco de preferencia para revisar su aclaracion

Método de pago

ID de orden

Resumen de la orden Total

★A Español (Spain) >

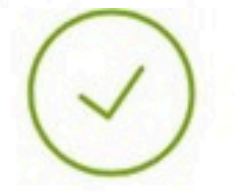

#### Gracias por su orden.

Se ha enviado una confirmación del pedido a gamadero2.tecnm.mx. Si no la recibe en unos minutos, verifique la carpeta de correo no deseado.

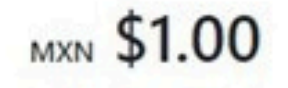

7/29/24, 1:56 pm Imprimir recibo

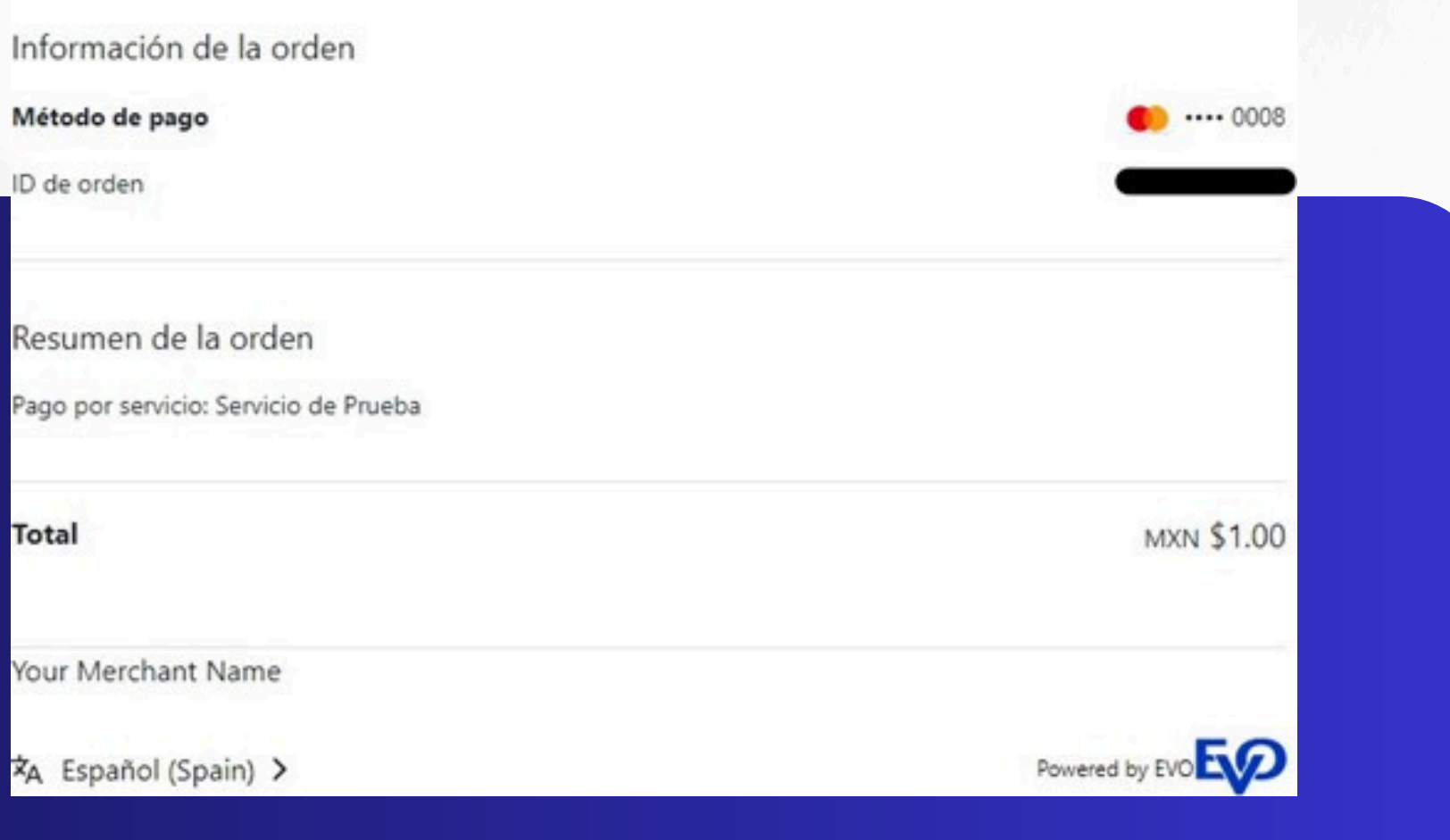

#### Revise su correo institucional para verificar el comprobante de pago

| favoritos                                                     | Prioritation Otros Particity v 1                                                    | "SOLO DE PRUEBA" Per                                                                                                    | dido recibido 166a7116fab477*                                                                                                    |                                                                                             |
|---------------------------------------------------------------|-------------------------------------------------------------------------------------|----------------------------------------------------------------------------------------------------|----------------------------------------------------------------------------------------------------|---------------------------------------------------------------------------------------------|
| Demontos enviados<br>Bernalizos (24)                          | Otros: marcos menujes (72)<br>Ulinguti                                              | CON Property and                                                                                                    | unitercand.com                                                                                                    | *; Reponder *; Reponder studen -+ Restrice ++                                               |
| Execute dividuals 864                                         | ~ Aper                                                                              |                                                                                                    |                                                                                                    |                                                                                             |
| (termine                                                      | excorra-sorepy@m.,<br>1000 IX Multer Peaks. Mex 2.0 -<br>Apvertisica, ECE           | ESTE MENSAJE DE CORRE                                                                                                    | ADVENTENCIA, ESTE REMIT                                                                                                    | INTELES EXTERNO<br>ALES DEL TECHNI. POR SU SEQURIDAD NO ABRA ARCHIVOS ADJUNTOS, N HAGA CLIC |
| Randeja de certrado 10<br>Randeja de certrado 10              | exception nonephyl@m.,<br>"Solid DX PROBLE" Press. Server 108 -<br>Advestmence, 200 | "HOLO DE PRIJEBA"                                                                                                    | A REAL PROPERTY OF A REAL PROPERTY AND A REAL PROPERTY.                                                                                                    |                                                                                             |
| Execution encludes<br>Execution devicades <b>8</b><br>Archeve | Microsoft on behalf<br>interaction de carris par                                    | gGracian por su comprat<br>Hemos recibido su pedida                                                                                                    |                                                                                                    |                                                                                             |
| Rendep de selete                                              | 3 Datage                                                                            | Facha de Onles                                                                                                    | 29 Min 2004 1 57 30 e.m. CST                                                                                                    |                                                                                             |
| Corrector depends (6)                                         | > ta senara peselo                                                                  | ID de pedido:                                                                                                    | 05a7005a0477                                                                                                    |                                                                                             |
| Fuentes RS                                                    | 3 Rain des semanar                                                                  | Wortto de pedido:                                                                                                    | 1.00 MON                                                                                                    |                                                                                             |
| > Historial de convenaciones                                  | 3 Tast the senates                                                                  |                                                                                                    |                                                                                                    |                                                                                             |
| Carpeton de hologonda                                         | 2 AL PRINCIPAL DE ESTE MOS                                                          | Wetodo de pogo:                                                                                                    | Tarjeta - ManterCard                                                                                                    |                                                                                             |
| > Seapon                                                      | 3 E-mon posselle                                                                    |                                                                                                    |                                                                                                    |                                                                                             |
|                                                               |                                                                                     | Comparison and a state of the state of the s | and a series of the series of the series of |                                                                                             |

Consellar cost at antesitor years series.

Guledidos piera sus registros

Este es un mensaje automático, no lo reigionda.

Consuniquese con rosotros si tiene alguna pregunta sobre su pedido.

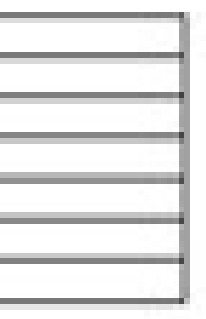